# **IAR Workbench**

# User Guide

**SUMMARY:** This document provides the installation and configuration required to use IAR Workbench IDE for the Atmosic Wireless SoC Series Software Development Kit (SDK) on the Windows platform.

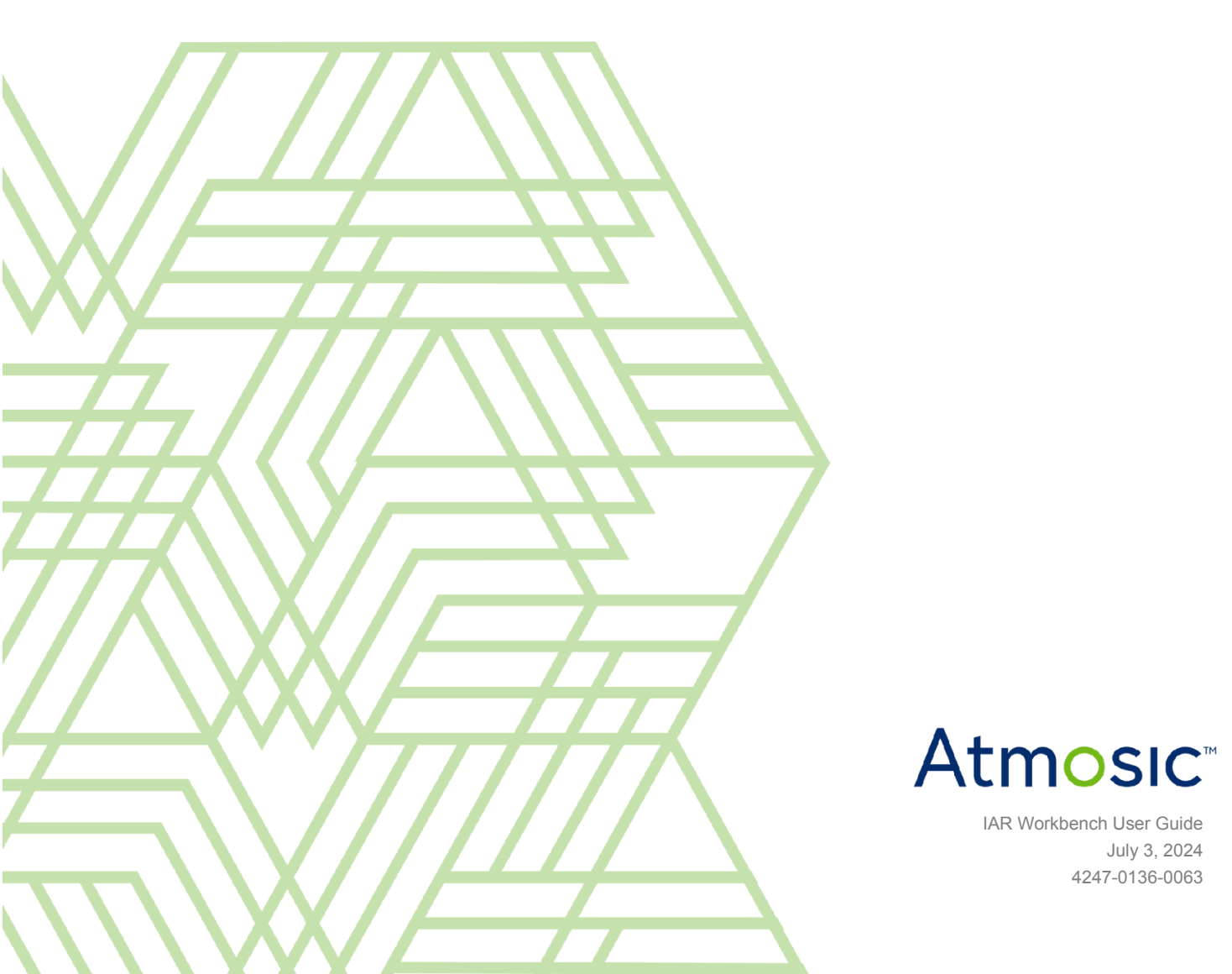

# Table of Contents

| User Guide                                          | 1  |
|-----------------------------------------------------|----|
| Table of Contents                                   | 2  |
| List of Figures                                     | 3  |
| Acronyms and Abbreviations                          | 3  |
| 1. Purpose                                          | 5  |
| 1.1 Prerequisites                                   | 5  |
| 2. ATM2/ATM3 Platform                               | 5  |
| 2.1 Installation                                    | 5  |
| 2.2 Generate IAR Workspace                          | 7  |
| 2.3 Build and Program                               | 7  |
| 2.4 Set Flash Loader                                | 9  |
| 2.5 Program Flash with NVDS                         | 9  |
| 3. ATM33/e and ATM34/e Platform                     | 12 |
| 3.1 Installation                                    | 12 |
| 3.2 Generate IAR Workspace                          | 13 |
| 3.3 Build and Program Bootloader                    | 13 |
| 3.4 Build Example and Program (without USE_MCUBOOT) | 14 |
| 3.5 Program Image with NVDS (without USE_MCUBOOT)   | 17 |
| Reference Documents                                 | 19 |
| Revision History                                    | 20 |

# List of Figures

- Figure 1 I-jet Installation Successful
- Figure 2 Interface Board V3.x/V4.x and I-jet Connections
- Figure 3 IAR Workbench GUI
- Figure 4 Debug Session
- Figure 5 Set Flash Loader
- Figure 6 Add flash\_nvds.bin
- Figure 7 ATM33/e Evaluation Board
- Figure 8 IAR Workbench GUI
- Figure 9 Download and Debug
- Figure 10 Runtime Debug
- Figure 11 BLE\_adv Example Log
- Figure 12 Program without NVDS (without USE\_MCUBOOT)

### Acronyms and Abbreviations

| Acronyms | Definition                                                                                      |
|----------|-------------------------------------------------------------------------------------------------|
| ATMx2xx  | ATM2201<br>ATM2202<br>ATM2221<br>ATM2231<br>ATM2251<br>ATM3201<br>ATM3202<br>ATM3221<br>ATM3231 |
| ATM33    | ATM3330<br>ATM3325                                                                              |
| ATM33e   | ATM3330e                                                                                        |
| ATM33/e  | ATM33/ATM33e                                                                                    |
| ATM34    | ATM3405<br>ATM3425                                                                              |
| ATM34e   | ATM3430e                                                                                        |
| ATM34/e  | ATM34/ATM34e                                                                                    |

| EVB | Evaluation Board         |
|-----|--------------------------|
| EVK | Evaluation Kit           |
| SDK | Software Development Kit |
| SoC | System-on-Chip           |

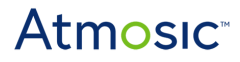

### 1. Purpose

This document provides the installation and configuration required to use the IAR Embedded Workbench for the Atmosic SDK on the Windows platform.

#### 1.1 Prerequisites

- 1) Atmosic SDK v5.5 or later
- 2) Atmosic Evaluation Board for ATM3330e/ATM3330/ATM3325 devices or
- 3) Atmosic Evaluation Board for ATM3430e/ATM3425/ATM3405 devices or
- 4) Atmosic Evaluation Board for ATMx2xx devices and Interface Board v3.x
- 5) IAR Embedded Workbench v9.32.2.57414
  - a) Download IAR Workbench
- 6) I-jet Probe/debugger (for ATM2/ATM3 platform only)

## 2. ATM2/ATM3 Platform

#### 2.1 Installation

- 1) I-jet Probe/debugger
  - a) Install IAR Embedded Workbench
  - b) Insert the I-jet device
  - c) After successful installation, IAR Systems USB Probes should display under Device Manager as shown in Figure 1

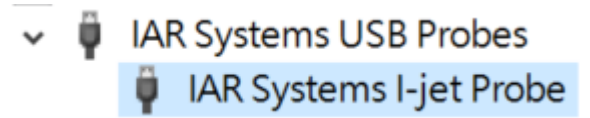

Figure 1 - I-jet Installation Successful

d) Pin Connection

- i) Atmosic Interface Board V3.x, V4.x or V5.x, see Figure 2
- ii) Remove JP1, JP2 and J3 jumpers on the interface board
- iii) Use the attached MIPI-10 JTAG cable to connect to the J-Link socket of the interface board
- e) Connect the interface board to the ATM2/ATM3 EVB (refer to the ATM2/ATM3 Evaluation Kit User Guide and Interface Board User Guide for more information)

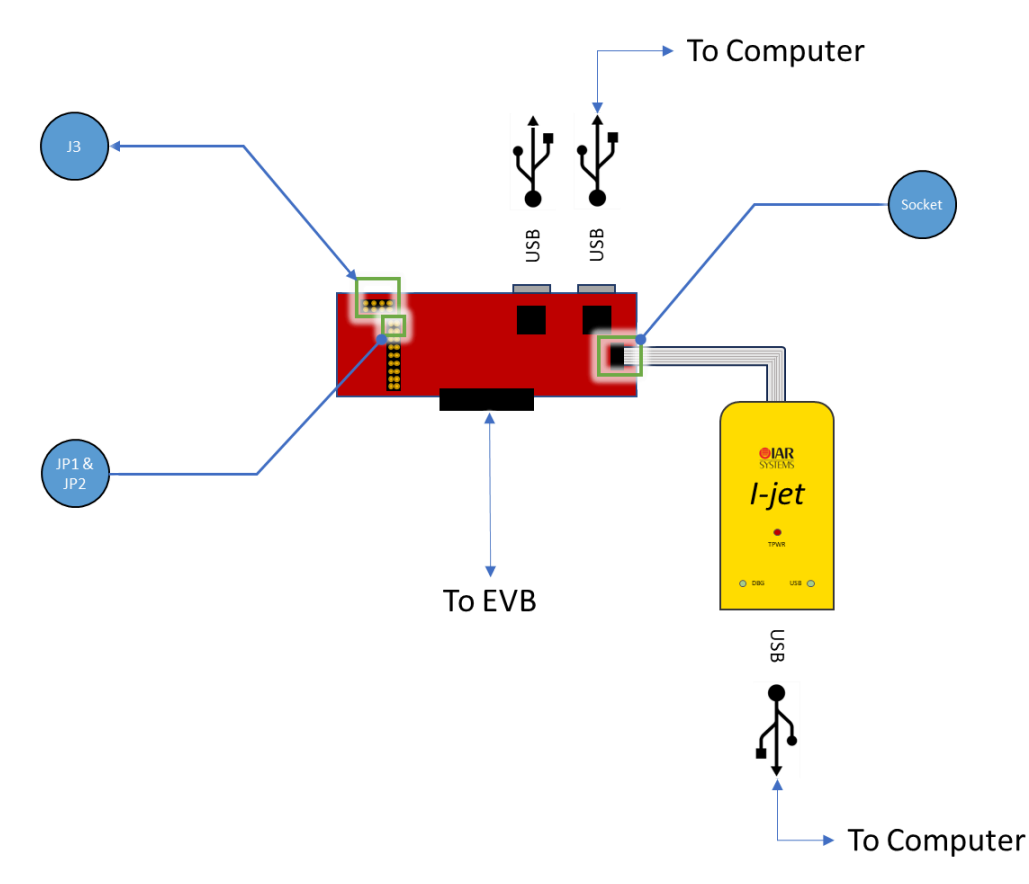

Figure 2 - Interface Board V3.x/V4.x/V5.x and I-jet Connections

#### 2) Flash Loader

Copy all files from <SDK installation folder>\tools\iar to <IAR installation folder>\arm\config\flashloader\Atmosic

See the Generate IAR Workspace section to generate the IAR Workspace.

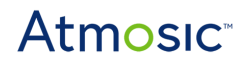

#### 2.2 Generate IAR Workspace

Please refer to the section on **How to Generate IDE Project** from the **IDE Auxiliary Flash Programming Tool User Guide** to generate IAR Workspace.

After generating the workspace successfully, it can be found in the following folder: <Atmosic SDK>\platform\atm2\ATM2xxx-xxx\example\xxx\iar <Atmosic SDK>\platform\atm3\ATM3xxx-xxx\example\xxx\iar

Open workspace file in IAR folder, i.e., example\xxx\iar\<xxx>.eww

**Note**: IAR for ATM\_mcuboot example is not supported. (Only GCC is supported for this example). For more details please refer to the makefile of ATM\_mcuboot.

#### 2.3 Build and Program

- 1) Program Flash
  - a) Without NVDS for each example is the default configuration
  - b) With NVDS data for each example (refer to <u>Program Flash with NVDS</u> section)
- 2) Edit/Compile/Program/Debug Code at IAR IDE

| BLE_adv - IAR Embedded Workbench IDE - Arm 8.50.1 |   |              | Make                          |
|---------------------------------------------------|---|--------------|-------------------------------|
| File Edit View Project I-jet Tools Window Help    |   |              | Wate                          |
| 1 0 🖬 🖨 📇 X 🛍 0 1 5 C 1                           |   | ( Q          | > 毎 曜 く 🔍 > 🕢 🖻 📘 🌒 🛊 🚺 🕨 🕌 🌉 |
| Workspace                                         | • | - <b>a</b> > |                               |
| ATMx2_Debug                                       |   | v            | Program and                   |
| Files                                             | ۰ | •            | Debug                         |
| 🖃 🌒 BLE_adv - ATMx2_Debug                         | ~ |              |                               |
| <b>i</b> app                                      |   |              |                               |
| + 🖬 driver                                        |   |              |                               |
| 🕂 🖬 lib                                           |   |              |                               |
|                                                   |   |              |                               |
| 🖬 profiles                                        |   |              |                               |
| -+ isrc                                           |   |              |                               |
| -+ 🖬 user                                         |   |              |                               |
| -+ 🖬 Output                                       |   |              |                               |
|                                                   |   |              |                               |

Figure 3 - IAR Workbench GUI

 Run time debugger, <u>Figure 4</u> shows the layout of the debugger session as an example

|                                                    | 2                                    |                                                                                                    | 4                                            |            |                    |                            |              |                               |  |
|----------------------------------------------------|--------------------------------------|----------------------------------------------------------------------------------------------------|----------------------------------------------|------------|--------------------|----------------------------|--------------|-------------------------------|--|
| ace                                                | <b>₩</b> Ø :                         | X BLE_advac x                                                                                                    |                                              | Disasembly |                    |                            | -            |                               |  |
| L Debug                                            |                                      | maing                                                                                                    | +0                                           | Goto       |                    | <ul> <li>Memory</li> </ul> | ~ 🖪          |                               |  |
| 0.8                                                | • •                                  |                                                                                                    |                                              | Disass     | embly              |                            |              |                               |  |
| BLE_adv - ATHx2_Debug                              | ~                                    | #ifdef CFG_DYN_ADV                                                                                                    |                                              |            | 0x550a:            | 0x2080                     | MOVS         | R0, #128                      |  |
| app 📕                                              |                                      | <pre>tid_update_adv = sw_timer_alloc(update_adv_timer, NULL);</pre>                                                                                                    |                                              |            | 0x550c:            | 0x2301                     | MOVS         | R3, #1                        |  |
| E 📕 driver                                         |                                      | - Hendit // GPG_DTM_ADV                                                                                                    |                                              |            | 0x550e:            | 0x0180                     | LSLS         | R0, R0, #6                    |  |
| 🗄 📫 lib                                            |                                      | adv_lock_hiber = atm_pm_alloc(PM_LOCK_HIBERNATE);                                                                                                    |                                              |            | 0x5510:            | 0x7223<br>0xf7fb_0xf8c3    | BL           | N3, [N4, #UX8]                |  |
| E lib_c                                            |                                      | atm_pm_lock(adv_lock_hiber);                                                                                                    |                                              |            | 0x5516:            | 0x6823                     | LDR          | R3, [R4]                      |  |
| profiles                                           |                                      | atm_pm_set_hib_restart_time(restart_time_csec);                                                                                                    |                                              |            | 0x5518:            | 0x1da0                     | ADDS         | R0, R4, #6                    |  |
| src                                                |                                      | stm asm init table(S_TRL_IDX_s_tblARRAY_LEN(s_tbl));                                                                                                    |                                              |            | 0x551a:<br>0x551c: | 0x4a04<br>0x685c           | LDR.N<br>LDR | R2, [PG, #0<br>R4, [R3, #0x4] |  |
| H BLE_Adv.c                                        |                                      | atm asm set state op(S TBL IDX, S INIT, OP END);                                                                                                    |                                              |            | 0x551e:            | 0x2102                     | MOVS         | R1, 42                        |  |
| user 🖉                                             |                                      | atm_asm_move(S_TBL_IDX, OP_MODULE_INIT):                                                                                                    |                                              |            | 0x5520:            | 0x002b                     | MOVS         | R3, R5                        |  |
| 🗉 🖬 Output                                         |                                      | 1/ Dealth was Alexander In Alex DOM                                                                                                    |                                              |            | 0x55221            | 0x47a0<br>0xe7ee           | BLX<br>B.N   | 0x5504                        |  |
|                                                    |                                      | return RV DONE:                                                                                                    |                                              |            | 0x5526:            | 0x46c0                     | VOM          | R8, R8                        |  |
|                                                    |                                      |                                                                                                    |                                              |            | 0x5528:            | 0x0bd8                     | LSRS         | R0, R3, #15                   |  |
|                                                    |                                      |                                                                                                    |                                              |            | 0x552a:<br>0x552c+ | 0x2000                     | STRB         | R5, [R4, R2]                  |  |
|                                                    |                                      |                                                                                                    |                                              |            | 0x552e:            | 0x0000                     | MOVS         | RO, RO                        |  |
|                                                    |                                      | * User_Nain()<br>* Driver initialization and ren vec additions                                                                                                    |                                              |            | 0x5530:            | 0x4809                     | LDR.N        | R0, [PC, 40                   |  |
|                                                    |                                      | * 0/1101 - 11/2/2/01 und 100_100 udd12/010                                                                                                    |                                              |            | 0x5532:            | 0x6801                     | LOR          | R1, [R0]<br>p1 p1 #13         |  |
|                                                    |                                      | int main(void)                                                                                                    |                                              |            | 0x5536:            | 0xd300                     | BOC.N        | 0x553a                        |  |
|                                                    |                                      |                                                                                                    |                                              |            | 0x5538:            | 0£1dx0                     | WFI          |                               |  |
|                                                    |                                      | * Vactor ranlacement                                                                                                    |                                              |            | 0x553a:            | 0x4808                     | LDR.N        | R0, [PC, #0                   |  |
|                                                    |                                      | - */                                                                                                    |                                              |            | 0x553e:            | 0x4a09                     | LDR.N        | R2, [PC, #0                   |  |
|                                                    |                                      | RV_APPM_INIT_ADD_LAST (user_appm_init);                                                                                                    |                                              |            | 0x5540:            | 0x4b09                     | LDR.N        | R3, [PC, #0                   |  |
|                                                    |                                      | ATM LOG (D. "unor main(), dono") :                                                                                                    |                                              |            | 0x5542:<br>0x5544  | 0x1a9b<br>0xc00o           | SUBS         | R3, R3, R2<br>p01 (P1=P3)     |  |
|                                                    |                                      | return 0:                                                                                                    |                                              |            | 0x5546:            | 0x3814                     | SUBS         | R0, R0, #20                   |  |
|                                                    |                                      |                                                                                                    |                                              |            | 0x5548:            | 0x2180                     | MOVS         | R1, #128                      |  |
|                                                    |                                      |                                                                                                    |                                              |            | 0x554a:<br>0x554c: | 0x0609                     | STR          | R1, R1, #24<br>R1, [R0]       |  |
| dv                                                 |                                      | ¢                                                                                                    | 3 4                                          |            | 0x554e:            | 0x2100                     | MOVS         | R1, #0                        |  |
| 2                                                  |                                      |                                                                                                    |                                              |            |                    |                            |              |                               |  |
| a                                                  |                                      |                                                                                                    |                                              |            |                    |                            |              |                               |  |
| e Dec 07, 2021 17:53:                              | 1: Probe: V                          | Versions: JTAG-1.85 SWO-1.40 A2D-1.73 Stream-1.50 SigCom-2.44                                                                                                    |                                              |            |                    |                            |              |                               |  |
| e Dec 07, 2021 17:53:                              | 01: Emulatio                         | on layer version 4.61                                                                                                    |                                              |            |                    |                            |              |                               |  |
| e Dec 07, 2021 17:53:<br>e Dec 07, 2021 17:53:     | <pre>/1: Notifica )1: Connecte</pre> | d DAP v1 on SWD. Detected DP TD=0xbb11477.                                                                                                    |                                              |            |                    |                            |              |                               |  |
| e Dec 07, 2021 17:53:                              | 01: Connecti                         | ing to TAP#0 DAP AHB-AP port 0 (IDR=0x4770021).                                                                                                    |                                              |            |                    |                            |              |                               |  |
| e Dec 07, 2021 17:53:                              | 01: Recogniz                         | ed CPUID-0x410cc200 Cortex-M0 r0p0 arch ARMv6-M                                                                                                    |                                              |            |                    |                            |              |                               |  |
| e Dec 07, 2021 17:53:<br>e Dec 07, 2021 17:53:     | 1: LosLevel                          | Reset(system, delay 200)                                                                                                    |                                              |            |                    |                            |              |                               |  |
| e Dec 07, 2021 17:53:                              | 01: CPU stat                         | us - IN RESET                                                                                                    |                                              |            |                    |                            |              |                               |  |
| Dec 07, 2021 17:53:<br>Dec 07, 2021 17:53:         | 02: Download                         | ing atmosic flash loader<br>Alberta (Alberta) (Alberta) (Al | and and the second of a factor of the second |            |                    |                            |              |                               |  |
| ue Dec 07, 2021 17:53:<br>ue Dec 07, 2021 17:53:   | 02: Loaded o<br>02: Target r         | mougee: C:\Frogram Files (xee)\lue systems(Embedded Workbench e.4\arm(conlig(liash.<br>reset                                                                                                    | oader (winosie (achk_riash.ou)               |            |                    |                            |              |                               |  |
| ue Dec 07, 2021 17:53:                             | 03: Unloaded                         | i macro file: C:\Program Files (x86)\IAR Systems\Embedded Workbench 8.4\arm\config\                                                                                                    | lashloader\Atmosic\atmx_fla                  | sh.mac     |                    |                            |              |                               |  |
| Tue Dec 07, 2021 17:53:                            | 03: Download<br>03: 25037 kg         | <pre>ied D:\sdk_repo\atmosic_sdk_precheck_iar\platform\atm2\ATM22xx-x1x\examples\BLE_adv' then deamlorded into ITING (0.16 Worker/core)</pre>                                                                                                    | iarauto\Debug\Exe\BLE_adv.e.                 | lf to flas | h memory           |                            |              |                               |  |
| Tue Dec 07, 2021 17:53:                            | 04: Loaded d                         | <pre>lebugee: D:\sdk repo\atmosic sdk precheck iar\platform\atm2\ATM22xx-xlx\examples\BL</pre>                                                                                                    | 2 adv\iarauto\Debug\Exe\BLE :                | adv.elf    |                    |                            |              |                               |  |
| Tue Dec 07, 2021 17:53:                            | 04: LowLevel                         | Reset(software, delay 200)                                                                                                    |                                              |            |                    |                            |              |                               |  |
| ue Dec 07, 2021 17:53:<br>hue Dec 07, 2021 17:53:  | 14: LowLevel<br>M: CEL stat          | Reset (system, delay 200)                                                                                                    |                                              |            |                    |                            |              |                               |  |
| Tue Dec 07, 2021 17:53:                            | 04: Download                         | i completed.                                                                                                    |                                              |            |                    |                            |              |                               |  |
| Tue Dec 07, 2021 17:53:                            | 04: LowLevel                         | Reset(software, delay 200)                                                                                                    |                                              |            |                    |                            |              |                               |  |
| Tue Dec 07, 2021 17:53:<br>Tue Dec 07, 2021 17:53: | 14: Target r<br>14: INFO: Co         | reset<br>anfiguring trace using 'Auto size limit=1002' patting                                                                                                    |                                              |            |                    |                            |              |                               |  |
| Tue Dec 07, 2021 17:53:                            | 04: INFO: Ca                         | innot measure current when I-jet is not powering the target.                                                                                                    |                                              |            |                    |                            |              |                               |  |
|                                                    |                                      |                                                                                                    |                                              |            |                    |                            |              |                               |  |

Figure 4 - Debug Session

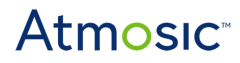

### 2.4 Set Flash Loader

When creating a new IAR project, it needs to override the default .board file. The PATH is \$TOOLKIT\_DIR\$\config\flashloader\Atmosic\atmx\_flash.board. See <u>Figure 5</u>.

| Options for node "BLE_adv"                                                                                                    |                            |                                                                                                    |                                                                |                                      |               |                   | ×                |
|----------------------------------------------------------------------------------------------------|----------------------------|----------------------------------------------------------------------------------------------------|----------------------------------------------------------------|--------------------------------------|---------------|-------------------|------------------|
| Category:<br>General Options<br>Static Analysis<br>Runtime Checking<br>C/C++ Compiler<br>Assembler<br>Output Converter<br>Custom Build<br>Build Actions<br>Linker<br>Debugger<br>Simulator<br>CADI<br>CMSIS DAP<br>GDB Server<br>I-jet<br>J-Link/J-Trace<br>TI Stellaris<br>Nu-Link<br>PE micro<br>ST-LINK<br>Third-Party Driver<br>TI MSP-FET<br>TI XDS | Setup<br>Ver<br>Sup<br>Use | Download<br>ify download<br>press downlo<br>flash loader(<br>Override def<br>\$TOOLKIT_<br>Edit<br>Perform mas | Images<br>bad<br>s)<br>ault .board<br>DIR\$\cont<br>s erase be | Multicore<br>d file<br>fig\flashload | Extra Options | Plugins<br>x_flas | Factory Settings |
|                                                                                                    |                            |                                                                                                    |                                                                |                                      | OK            | Cancel            |                  |

Figure 5 - Set Flash Loader

### 2.5 Program Flash with NVDS

Each IAR Workspace folder will include the flash\_nvds.bin file.

To program NVDS, set flash\_nvds.bin as an input and program the whole image. See <u>Figure 6</u>.

- 1) Go to the linker setting page: Project Options  $\rightarrow$ Linker  $\rightarrow$ Input
  - a) Keep symbols: NVDS
  - b) Raw binary file: \$PROJ\_DIR\$\flash\_nvds.bin
  - c) Symbol: NVDS, Section:.NVDS, Align:8
- 2) Rebuild the whole project
- 3) Program image

|                                                      |           |                     |           |      |           | Facto    | ry Setting: |
|------------------------------------------------------|-----------|---------------------|-----------|------|-----------|----------|-------------|
| ieneral Options<br>tatic Analysis<br>untime Checking |           |                     |           |      |           |          |             |
| C/C++ Compiler                                       | #define   | Diagnostics         | Checksu   | ım   | Encodings | s Extra  | Options     |
| Assembler                                            | Config I  | ibrary Input        | Optimizat | ions | Advanced  | Output   | List        |
| Output Converter                                     | J         | ,                   |           |      |           |          |             |
| Custom Build                                         | Keep sym  | bols: (one per line | e)        |      |           |          |             |
| Build Actions                                        |           |                     | ,         |      |           |          |             |
| Linker                                               | 11003     |                     |           |      |           |          |             |
| Debugger                                             |           |                     |           |      |           |          |             |
| Simulator                                            |           |                     |           |      |           |          |             |
| CADI                                                 |           |                     |           |      |           |          |             |
| CMSIS DAP                                            |           |                     |           |      |           |          |             |
| GDB Server                                           |           |                     |           |      |           |          |             |
| I-jet                                                |           |                     |           |      |           |          |             |
| J-Link/J-Trace                                       |           |                     |           |      |           |          |             |
| TI Stellaris                                         |           |                     |           |      |           |          |             |
| Nu-Link                                              |           |                     |           |      |           |          | ~           |
| PE micro                                             | - Raw bin | arv image           |           |      |           |          |             |
| SI-LINK                                              | File:     |                     |           |      | Symbol:   | Section: | Alian:      |
|                                                      | \$PRO     | DIR\$\flach_pvds    | hin       |      |           |          | Q           |
|                                                      | φrito.    |                     |           |      | 14705     | .14005   | Ŭ.          |
| 11 / 205                                             | File:     |                     |           |      | Symbol:   | Section: | Align:      |
|                                                      |           |                     |           |      |           |          |             |
|                                                      |           |                     |           |      |           |          |             |
|                                                      |           |                     |           |      |           |          |             |
|                                                      |           |                     |           |      |           |          |             |
|                                                      |           |                     |           |      |           |          |             |

Figure 6 - Add flash\_nvds.bin

# 3. ATM33/e and ATM34/e Platform

#### 3.1 Installation

 Connect the USB cable to the USB Connector on the ATM3330e/ATM3330/ATM3325/ATM3430e/ATM3425/ATM3405 Evaluation Board, see <u>Figure 7</u> as an example for ATM33/e. Confirm JLink CDC UART Port and J-Link driver are showing in the Windows device manager.

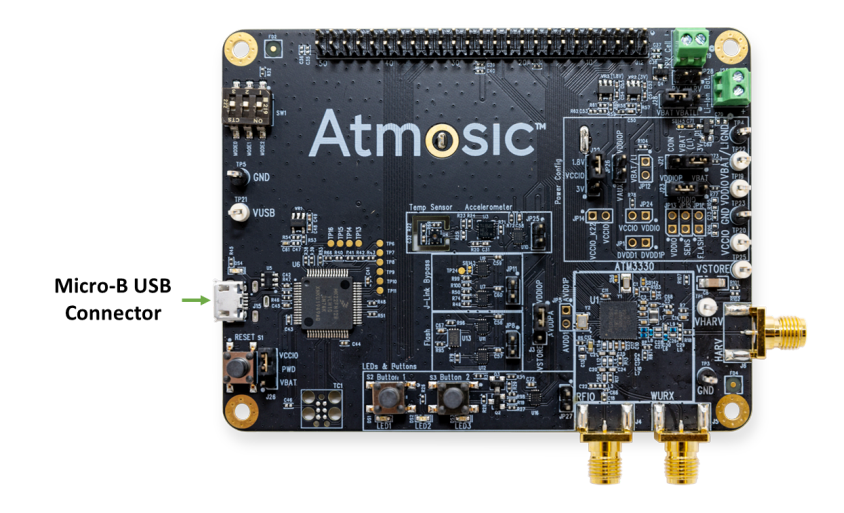

Figure 7 - ATM33/e Evaluation Board

2) Flash Loader

Copy all files from <SDK installation folder>\tools\iar to <IAR installation folder\arm\config\flashloader\Atmosic>

- 3) Refer to Generate IAR Workspace to generate IAR Workspace.
- 4) Two options to build and program firmware

#### Option 1: Generate IAR Workspace without USE\_MCUBOOT

- Refer to <u>Build Example and Program (without US\_MCUBOOT)</u> to build and program bootloader
- Refer to <u>Program Image without NVDS</u> and <u>Program Image with NVDS</u> to build and program application

#### Option 2: Generate IAR Workspace with USE\_MCUBOOT

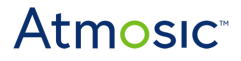

- Edit and build the project to generate application image
  - Note: if the bootloader was updated, then it needs to follow section
     3.3 to link right Secure\_Functions.o.
- Refer to IDE Auxiliary Flash Programming Tool User Guide to program generated image.

#### 3.2 Generate IAR Workspace

Please refer to the section on **How to Generate IDE Project** from the **IDE Auxiliary Flash Programming Tool User Guide** to generate IAR Workspace.

After generating successfully, the workspace can be found in the following folder: <Atmosic SDK>\platform\atm33\ATM33xx-5\example\xxx\iar OR <Atmosic SDK>\platform\atm34\ATM34xx-2\example\xxx\iar

Open workspace file in IAR folder, i.e., example\xxx\iar\<xxx>.eww

#### 3.3 Build and Program Bootloader

Bootloader is an example to boot the system and it will generate an object file called Secure\_Functions.o for applications to link and to use the secure entry functions. So it's important to know what Secure\_Functions.o was programmed into the device. The application must link with proper Secure\_Functions.o.

By default, the project will automatically use a script called prebuild.bat (located in the workspace folder) to generate a bootloader image in <Atmosic SDK>\platform\atm33\ATM33xx-5\example\bootloader\ and link it with the application.

Or for ATM34/e, <Atmosic SDK>\platform\atm34\ATM34xx-2\example\bootloader\.

If the bootloader is needed to build using IAR, please refer to the following steps to build and link the Secure\_Functions.o.

#### IAR Workspace to Generate Bootloader

- 1) Run Setup IDE Environment and ensure the J-Link driver is showing in the Windows device manager under USB devices. Setup IDE Environment can be found at Start Menu -> AtmosicSDK.
- Generate IAR Workspace, (please refer to <u>Generate IAR Workspace</u>) and Open IAR Workspace at SDK\platform\atm33\ATM33xx-5\example\bootloader\iar\bootloader.eww or SDK\platform\atm34\ATM34xx-2\example\bootloader\iar\bootloader.eww
- 3) Build and Program bootloader.
- 4) Modify the link option in the application workspace.
  - a) Project -> Options -> Linker -> Extra Options
  - b) Replace \$PROJ\_DIR\$\..\..bootloader\Secure\_Functions.o with --> \$PROJ\_DIR\$\..\..bootloader\iar\Debug\Exe\Secure\_Functions.o

#### 3.4 Build Example and Program (without USE\_MCUBOOT)

- Run Setup IDE Environment and ensure the J-Link driver is showing in the Windows device manager under USB Serial Bus controllers. Setup IDE Environment can be found at Start Menu -> AtmosicSDK.
- 2) Edit/Compile/Program Code in IAR IDE, see Figure 8.

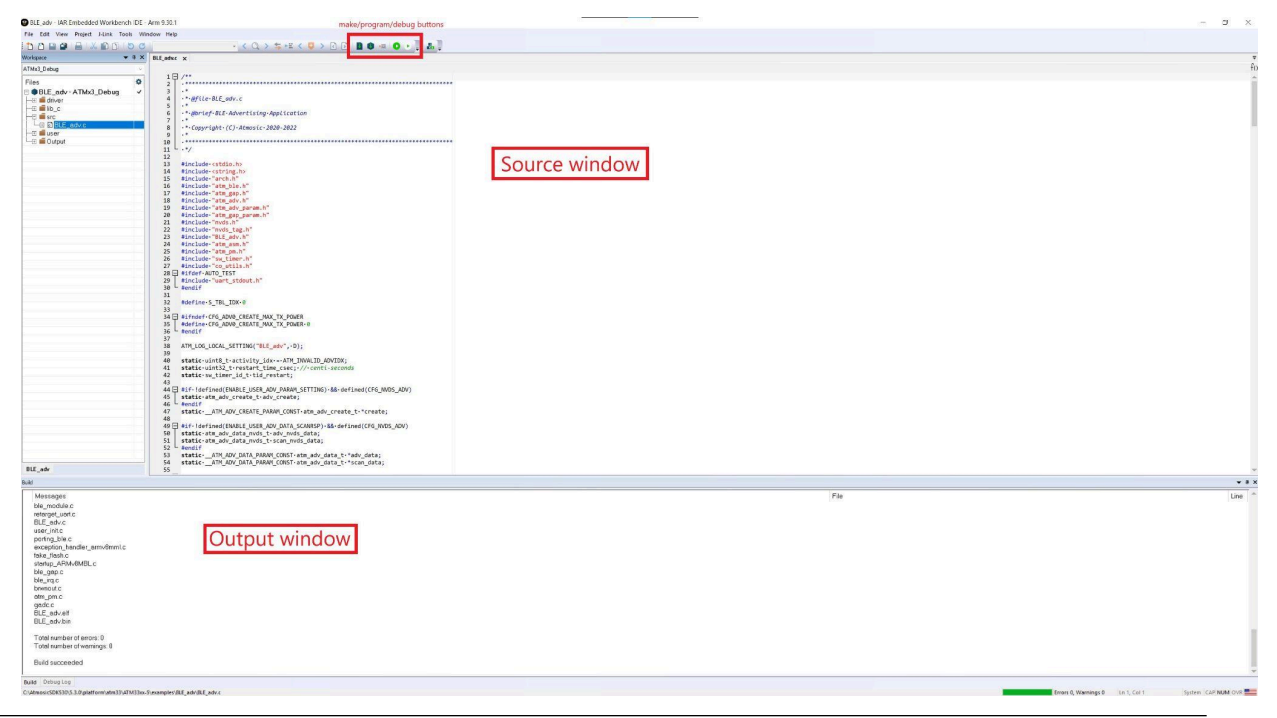

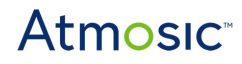

Figure 8 - IAR Workbench GUI

- 3) For the Program and Debug image, please refer to <u>Figure 12</u> for the programming image with NVDS
  - a) Press the Download and Debug button on the toolbar or (Project  $\rightarrow$  Download  $\rightarrow$  Download and Debug), see <u>Figure 9</u>.
  - b) Runtime debug, see <u>Figure 10</u>.

| ATM/2 Delvia            | program and debug                                    |   |       |
|-------------------------|------------------------------------------------------|---|-------|
| MTMAS_Debug             | 18/** program and debug                              |   |       |
| Files                   |                                                      |   | 7     |
| B BLE_adv - ATMx3_Debut | Dug ≥ 3 · · · · · · · · · · · · · · · · · ·          |   |       |
| He lib c                | 5 .*                                                 |   |       |
| He isrc                 | 6 ** gerief-BlE-Advertising-Application 7 **         |   |       |
| BLE_adv.c               | 8 **Copyright*(C)*Atmosic*2020-2022                  |   |       |
|                         | 9 .*                                                 |   |       |
|                         | 11                                                   |   |       |
|                         |                                                      |   |       |
|                         | 13 + include (string, h)                             |   |       |
|                         | 15 #include "arch.h"                                 |   |       |
|                         | 16 finclude "stat_ble.h"<br>17 finclude "stat_sen.b" |   |       |
|                         | 18 #include: "atm_adv.h"                             |   |       |
|                         | 19 finclude "star_adv_param.h"                       |   |       |
|                         | 20 #include "rvds.h"                                 |   |       |
|                         | 22 #include "mvds_tag.h"                             |   |       |
|                         | 23 #include "bt_gav.h"<br>24 #include "att_gav.h"    |   |       |
|                         | 25 #include:"ata_pm.h"                               |   |       |
|                         | 26 #include "Swythmer.h"<br>27 #include "Courtis.h"  |   |       |
|                         | 28 🛱 #ifdef-Auto_Test                                |   |       |
|                         | 29 include "uart_stdout.h"<br>34 bandif              |   |       |
| BLE_adv                 |                                                      | A |       |
| Build                   |                                                      |   | ¥ 0 1 |
| Messages                | File                                                 |   | Line  |
|                         |                                                      |   |       |
| BLE_adv-ATMx3_Debug     |                                                      |   |       |
| medung project nodes    |                                                      |   |       |
| Cleaning 46 files.      |                                                      |   |       |
| Clean succeeded         |                                                      |   |       |
|                         |                                                      |   |       |
|                         |                                                      |   |       |
|                         |                                                      |   |       |
|                         |                                                      |   |       |
|                         |                                                      |   |       |
|                         |                                                      |   |       |
|                         |                                                      |   |       |
|                         |                                                      |   |       |
|                         |                                                      |   |       |
|                         |                                                      |   |       |
|                         |                                                      |   |       |
|                         |                                                      |   |       |
| Build Debug Log         |                                                      |   |       |

Figure 9 - Download and Debug

# Atmosic

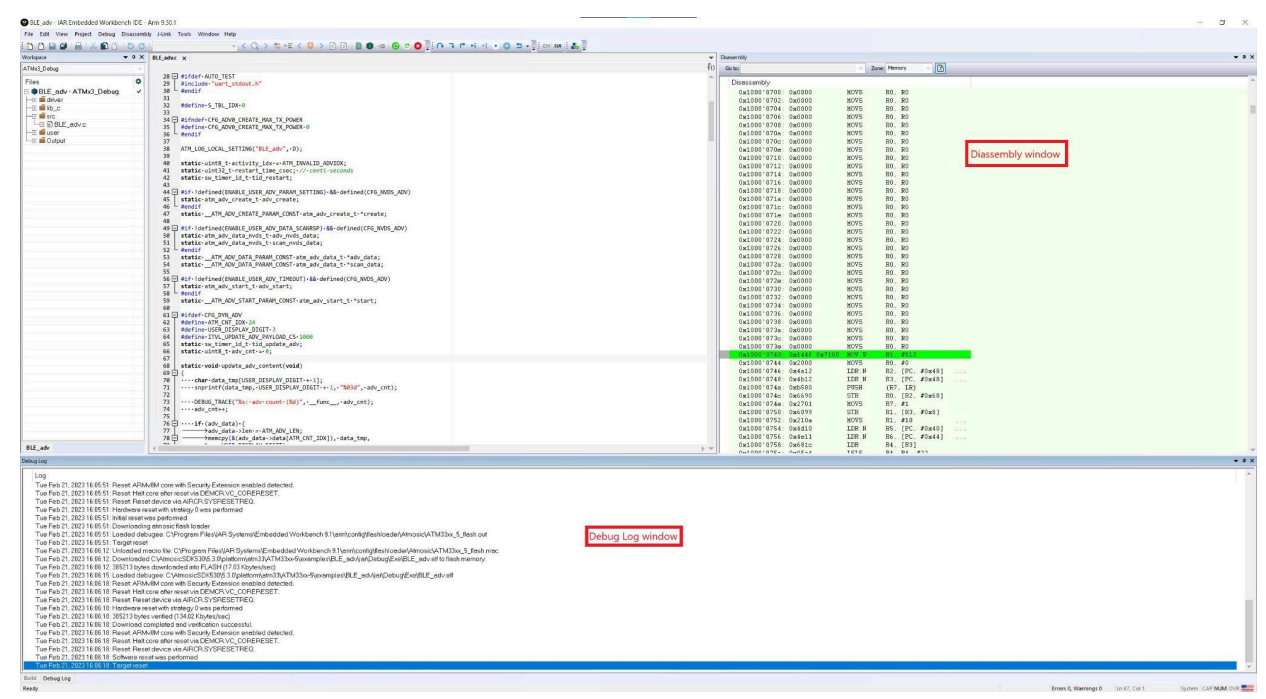

Figure 10 - Runtime Debug

4) See the log of the debug port as shown in Figure 11.

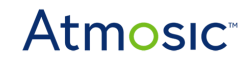

```
•••
@000000b4 PSEQ STATUS=0x1
@000000ff RESET_SYNDROME=0x1
@00000156 PMU WKUP_DET = 0
@000001a5 boot_status = 1000000
@00000203 Cold boot
@0000023f Power on Reset
@000002ba pmu_init
@000002ec bp_freq is 16000000
@00000340 pmu_nonharv
@00000381 SDK Version: 5.3.0
@000003cd APP Version: 0.0.0.9
WARNING: OTA update not supported with this image
NVDS_RRAM: 4e 56 44 53 06 06 27 00 00 00 00 01 02 00 00 00 ...
@0000054d [ BLE_adv][D]: user_main() done
@0000060a rw ISRs configured
@0000066d [ BLE_adv][D]: ble_adv_init: NVDS tag for adv timeout param not
found. Using default
@00000781 rwip_init() done
@000007ca Entering main loop
             atm_adv][D]: Adv dur 0(unit:10ms) max_adv_evt 0 (timeout 0ms)
@00000899 [
@00000992
             BLE_adv][D]: adv_state = 2
             BLE_adv][D]: adv_state = 4
@00000a33
@00000ac6 [
             BLE_adv][D]: adv_state = 6
@00000b68
             atm_adv][D]: Adv0: ON
@00000be1 [
             BLE_adv][D]: adv_state = 9
```

Figure 11 - BLE\_adv Example Log

### 3.5 Program Image with NVDS (without USE\_MCUBOOT)

- 1) To program with NVDS, it needs to add the settings below. See Figure 12.
- 2) Steps for adding settings to program NVDS:
- 3) Go to the linker setting page: Project Options  $\rightarrow$  Linker  $\rightarrow$  Input
  - a) Keep symbols: NVDS
  - b) Raw binary file: \$PROJ\_DIR\$\flash\_nvds.bin
  - c) Symbol: NVDS, Section:.NVDS, Align:8
- Rebuild the whole project and the flash\_nvds.bin will be linked into the final ELF file.

 $\times$ 

#### 5) Program image

Options for node "BLE\_adv"

| Category:                                                                                                    |                                                 |                     |               |                            | Facto                         | ory Setting           |
|----------------------------------------------------------------------------------------------------|-------------------------------------------------|---------------------|---------------|----------------------------|-------------------------------|-----------------------|
| Seneral Options                                                                                                    |                                                 |                     |               |                            |                               |                       |
| Runtime Checking                                                                                                    |                                                 |                     |               |                            |                               |                       |
| C/C++ Compiler                                                                                                    | #define Di                                      | agnostics           | Checksum      | Encoding                   | s Extra                       | Options               |
| Assembler                                                                                                    | Config Library                                  | Input               | Optimizations | Advance                    | d Output                      | List                  |
| Output Converter                                                                                                    | comig Library                                   |                     | opartizations | Advance                    | u output                      | LISC                  |
| Custom Build                                                                                                    | Keep symbols: (                                 | one per line        | 2)            |                            |                               |                       |
| Build Actions                                                                                                    |                                                 |                     | 7             |                            |                               |                       |
| Linker                                                                                                    | NVDS                                            |                     |               |                            |                               | ^                     |
| Debugger                                                                                                    |                                                 |                     |               |                            |                               |                       |
| Simulator                                                                                                    |                                                 |                     |               |                            |                               |                       |
| CADI                                                                                                    |                                                 |                     |               |                            |                               |                       |
|                                                                                                    |                                                 |                     |               |                            |                               |                       |
| CMSIS DAP                                                                                                    |                                                 |                     |               |                            |                               |                       |
| CMSIS DAP<br>GDB Server                                                                                                    |                                                 |                     |               |                            |                               |                       |
| CMSIS DAP<br>GDB Server<br>I-jet                                                                                                    |                                                 |                     |               |                            |                               |                       |
| CMSIS DAP<br>GDB Server<br>I-jet<br>J-Link/J-Trace                                                                                                 |                                                 |                     |               |                            |                               |                       |
| CMSIS DAP<br>GDB Server<br>I-jet<br>J-Link/J-Trace<br>TI Stellaris                                                                                 |                                                 |                     |               |                            |                               |                       |
| CMSIS DAP<br>GDB Server<br>I-jet<br>J-Link/J-Trace<br>TI Stellaris<br>Nu-Link<br>DE micro                                                          |                                                 |                     |               |                            |                               | Ŷ                     |
| CMSIS DAP<br>GDB Server<br>I-jet<br>J-Link/J-Trace<br>TI Stellaris<br>Nu-Link<br>PE micro                                                          | Raw binary im                                   | age                 |               |                            |                               | ~                     |
| CMSIS DAP<br>GDB Server<br>I-jet<br>J-Link/J-Trace<br>TI Stellaris<br>Nu-Link<br>PE micro<br>ST-LINK<br>Third-Party Driver                         | Raw binary im<br>File:                          | age                 |               | Symbol:                    | Section:                      | Align:                |
| CMSIS DAP<br>GDB Server<br>I-jet<br>J-Link/J-Trace<br>TI Stellaris<br>Nu-Link<br>PE micro<br>ST-LINK<br>Third-Party Driver<br>TI MSP-FET           | Raw binary im<br>File:                          | age                 | bin           | Symbol:                    | Section:                      | Align:                |
| CMSIS DAP<br>GDB Server<br>I-jet<br>J-Link/J-Trace<br>TI Stellaris<br>Nu-Link<br>PE micro<br>ST-LINK<br>Third-Party Driver<br>TI MSP-FET<br>TI XDS | Raw binary im<br>File:<br>\$PROJ_DIR\$          | age<br>\flash_nvds. | bin           | Symbol:<br>NVDS            | Section:<br>.NVDS             | Align:                |
| CMSIS DAP<br>GDB Server<br>I-jet<br>J-Link/J-Trace<br>TI Stellaris<br>Nu-Link<br>PE micro<br>ST-LINK<br>Third-Party Driver<br>TI MSP-FET<br>TI XDS | Raw binary im<br>File:<br>\$PROJ_DIR\$<br>File: | age<br>\flash_nvds. | bin           | Symbol:<br>NVDS<br>Symbol: | Section:<br>.NVDS<br>Section: | Align:<br>8<br>Align: |
| CMSIS DAP<br>GDB Server<br>I-jet<br>J-Link/J-Trace<br>TI Stellaris<br>Nu-Link<br>PE micro<br>ST-LINK<br>Third-Party Driver<br>TI MSP-FET<br>TI XDS | Raw binary im<br>File:<br>\$PROJ_DIR\$<br>File: | age<br>\flash_nvds. | bin           | Symbol:<br>NVDS<br>Symbol: | Section:<br>.NVDS<br>Section: | Align:<br>8<br>Align: |
| CMSIS DAP<br>GDB Server<br>I-jet<br>J-Link/J-Trace<br>TI Stellaris<br>Nu-Link<br>PE micro<br>ST-LINK<br>Third-Party Driver<br>TI MSP-FET<br>TI XDS | Raw binary im<br>File:<br>\$PROJ_DIR\$<br>File: | age<br>\flash_nvds. | bin           | Symbol:<br>NVDS<br>Symbol: | Section:<br>.NVDS<br>Section: | Align:<br>8<br>Align: |
| CMSIS DAP<br>GDB Server<br>I-jet<br>J-Link/J-Trace<br>TI Stellaris<br>Nu-Link<br>PE micro<br>ST-LINK<br>Third-Party Driver<br>TI MSP-FET<br>TI XDS | Raw binary im<br>File:<br>\$PROJ_DIR\$<br>File: | age<br>\flash_nvds. | bin           | Symbol:<br>NVDS<br>Symbol: | Section:<br>.NVDS<br>Section: | Align:<br>8<br>Align: |
| CMSIS DAP<br>GDB Server<br>I-jet<br>J-Link/J-Trace<br>TI Stellaris<br>Nu-Link<br>PE micro<br>ST-LINK<br>Third-Party Driver<br>TI MSP-FET<br>TI XDS | Raw binary im<br>File:<br>\$PROJ_DIR\$<br>File: | age<br>\flash_nvds. | bin           | Symbol:<br>NVDS<br>Symbol: | Section:<br>.NVDS<br>Section: | Align:<br>8<br>Align: |

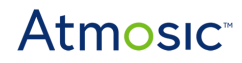

# **Reference Documents**

| Title                                           | Document Number |
|-------------------------------------------------|-----------------|
| ATM2/ATM3 Evaluation Kit User Guide             | ATM2_ATM3-UGEVK |
| ATM33/e Series Evaluation Kit User Guide        | ATM33_e-UGEVK   |
| ATM34/e Series Evaluation Kit User Guide        | 6441-xxxx-xxxx  |
| IDE Auxiliary Flash Programming Tool User Guide | 4381-xxxx-xxxx  |
| Interface Board User Guide                      | ATMx221-UGIB    |

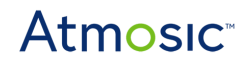

# **Revision History**

| Date            | Version | Description                                                                                                    |
|-----------------|---------|----------------------------------------------------------------------------------------------------|
| July 3, 2024    | 0.63    | Updated for SDK 6.0.0.                                                                                                    |
| August 30, 2023 | 0.62    | Updated IAR Workbench version under<br><u>Prerequisites</u> ; ATM2/ATM3 Platform: <u>Installation</u> ,<br><u>Generate IAR Workspace</u> , ATM33/e Platform:<br><u>Installation</u> , <u>Generate IAR Workspace</u> ,                    |
| March 17, 2023  | 0.61    | Updated <u>Generate IAR workspace</u> , <u>Program Flash</u><br>with NVDS, <u>Installation</u> , <u>Build</u> , and <u>Program</u><br><u>Bootloader</u> , <u>Figure 7 - ATM33/e Evaluation Board</u> ,<br><u>Program Image with NVDS</u> |
| May 13, 2022    | 0.60    | The initial version was created for SDK 5.1 which supports ATM2/ATM3 and ATM33 platforms.                                                                                                    |

#### ATMOSIC TECHNOLOGIES – DISCLAIMER

This product document is intended to be a general informational aid and not a substitute for any literature or labeling accompanying your purchase of the Atmosic product. Atmosic reserves the right to amend its product literature at any time without notice and for any reason, including to improve product design or function. While Atmosic strives to make its documents accurate and current, Atmosic makes no warranty or representation that the information contained in this document is completely accurate, and Atmosic hereby disclaims (i) any and all liability for any errors or inaccuracies contained in any document or in any other product literature and any damages or lost profits resulting therefrom; (ii) any and all liability and responsibility for any action you take or fail to take based on the information contained in this document; and (iii) any and all implied warranties which may attach to this document, including warranties of fitness for particular purpose, non-infringement and merchantability. Consequently, you assume all risk in your use of this document, the Atmosic product, and in any action you take or fail to take based upon the information in this document. Any statements in this document in regard to the suitability of an Atmosic product for certain types of applications are based on Atmosic's general knowledge of typical requirements in generic applications and are not binding statements about the suitability of Atmosic products for any particular application. It is your responsibility as the customer to validate that a particular Atmosic product is suitable for use in a particular application. All content in this document is proprietary, copyrighted, and owned or licensed by Atmosic, and any unauthorized use of content or trademarks contained herein is strictly prohibited.

Copyright ©2022-2024 by Atmosic Technologies. All rights reserved. Atmosic logo is a registered trademark of Atmosic Technologies Inc. All other trademarks are the properties of their respective holders.

# **Atmosic**<sup>®</sup>

Atmosic Technologies | 2130 Gold St. Suite 200 | San Jose CA, 95002 www.atmosic.com

> IAR Workbench User Guide July 3, 2024 4247-0136-0063